# <u>CF-S9J / CF-N9J シリーズ BIOS/EC アップデート手順書</u>

公開日: 2010 年 4 月 14 日

# <u>アップデートの対象バージョン</u>

#### 【対象機種品番、対象バージョン】

本ソフトウェアによる BIOS/EC アップデートは、以下の機種品番、BIOS および EC バージョンが対象になります。

|             | BIOS バージョン  | EC バージョン |
|-------------|-------------|----------|
| CF-S9J シリーズ | V1.00L19 以前 | V1.00L10 |
| CF-N9J シリーズ | V1.00L19 以前 | V1.00L10 |

BIOS バージョンが V1.00L19 であっても、EC バージョンが V1.00L10 であれば、アップデー ト対象です。

#### 【更新後のバージョン】

本ソフトウェアによる BIOS/EC アップデート後は、BIOS および EC は以下のバージョンにア ップデートされます。

|             | BIOS バージョン | EC バージョン |
|-------------|------------|----------|
| CF-S9J シリーズ | V1.00L20   | V1.00L11 |
| CF-N9J シリーズ | V1.00L20   | V1.00L11 |

### BIOS バージョン V1.00L18 からアップデートした場合の注意点

BIOS バージョン V1.00L18 で動作していた PC カードが、本ソフトウェアによる BIOS/EC アッ プデート後に動作しなくなった場合は、最終ページの「PC カードが動作しないとき」の項に 記載の手順でセットアップユーティリティの設定を変更し、PC カードが動作するか確認して ください。

# バージョンの確認方法

BIOS および EC のバージョンは、下記の手順でご確認ください。

【BIOS および EC のバージョン確認方法】

- (1) Windows を起動し、スタートボタン(Windows 7 の場合 Windows XP の場合
   (1) Windows を起動し、スタートボタン(Windows 7 の場合 Windows XP の場合)
   (1) Windows を起動し、スタートボタン(Windows 7 の場合 Windows XP の場合)
   (1) Windows を起動し、スタートボタン(Windows 7 の場合 Windows XP の場合)
   (1) Windows を起動し、スタートボタン(Windows 7 の場合 Windows XP の場合)
   (1) Windows を起動し、スタートボタン(Windows 7 の場合 Windows XP の場合)
   (1) Windows を起動し、スタートボタン(Windows 7 の場合 Windows XP の場合)
   (1) Windows を起動し、スタートボタン(Windows 7 の場合 Windows XP の場合)
   (1) Windows 7 の場合 Windows XP の場合
   (1) Windows 7 の場合 Windows XP の場合
- (2)「セットアップ」タブをクリックし、BIOSは「BIOS」欄、ECは「電源コントローラ バージョン」欄を確認する。(例: CF-S9Jシリーズ)

| 🗾 PC情報ビューアー                             | ×                                         |
|-----------------------------------------|-------------------------------------------|
| PC使用状況 バッテリー使用状況<br>ドライバー プログラム1 プログラム2 | ■ 電源オプション SMBIOSデータ<br>セットアップ ハードディスク使用状況 |
| 項目                                      | 設定值                                       |
| 1%(1000世<br>製造番号<br>08パージョン             | 9JKSA00091<br>Windows 7 Professional      |
| Pen and Touch<br>BIOS                   | 無効<br>V1.00L16                            |
| 電源コントローラーハージョン<br>Intel(R) ME ファームリェア   | V1.00E10<br>6.0.30.1203                   |
| プリインストールバージョン<br>言語                     | CF-R9F9S9N9MK1 J[F/W/<br>Japanese 👻       |
| (977(S)                                 | ►<br>15-57-2 (0)                          |
|                                         |                                           |
|                                         | BOK キャンセル                                 |

#### アップデート手順の概略

アップデートは下記の流れで行います。

#### 【アップデートの流れ】

- (A) アップデートプログラムをダウンロードする。
- (B)ダウンロードしたプログラムを実行し、ファイルを展開する。
- (C) 展開したファイルの中の BIOS/EC アップデートプログラムを実行し、BIOS および EC を 同時にアップデートする。

【ご注意】

本プログラムを実行する際は、必ず「管理者」の権限のユーザーでログオンしてください。(ユーザーの切り替え機能を使わずに「管理者」の権限でログオンして操作してく ださい。)

【お願い】

BIOS/ECのアップデートを行なう際には、以下の事項をお守りください。

- ※メモリを増設している場合は取り外しておいてください。 取り外し方法は取扱説明書をご参照ください
- ・AC アダプター、および充分に充電されたバッテリーパックを接続しておいてください。
- ·USB 機器、PC カード等の周辺機器はすべて外してください。
- ·LAN ケーブル、モデムケーブルは外してください。
- ·無線 LAN を使用されている場合は、接続を切断してください。
- ·BIOS アップデートプログラム以外のアプリケーションソフトはすべて終了してく ださい。
- ・ウィルス駆除ソフトウェア等が常駐している場合は、常駐を解除してください。

PC カードが本ソフトウェアによる BIOS/EC アップデート後に動作しなくなった場合は、 最終ページの「PC カードが動作しないとき」の項に記載の手順で

セットアップユーティリティの設定を変更し、PC カードが動作するか確認してください。

### アップデート手順

#### (A) アップデートプログラムをダウンロードする。

BIOS および EC をアップデートするためには、まず、ダウンロードページに掲載されている プログラムをダウンロードします。

ダウンロードするファイルは機種により異なります。各機種のダウンロードページより該当 する機種のファイルをダウンロードしてください。

| CF-S9J シリーズ | 32bit OS 用 | bios_s9_1_r100090_32bit                  |
|-------------|------------|------------------------------------------|
|             |            | (拡張子付きの場合は bios_s9_1_r100090_32bit.exe)  |
|             | 64bit OS 用 | bios_s9_1_r100090_64bit                  |
|             |            | (拡張子付きの場合は bios_s9_1_r100090_64bit. exe) |
| CF-N9J シリーズ | 32bit OS 用 | bios_n9_1_r100091_32bit                  |
|             |            | (拡張子付きの場合は bios_n9_1_r100091_32bit. exe) |
|             | 64bit OS 用 | bios_n9_1_r100091_64bit                  |
|             |            | (拡張子付きの場合は bios_n9_1_r100091_64bit. exe) |

これ以降、CF-S9Jシリーズでの 32bit Windows7 画面を例に説明します。機種によりファイ ル名・バージョン番号・タイトル欄の表示は異なりますが、手順は同じです。また、32bit 0S 上でアップデートしても 64bit 0S 上でアップデートしてもアップデートされる BIOS のバ ージョン (V1.00L20)、および、EC のバージョン (V1.00L11) に違いはありません。 (B)ダウンロードしたプログラムを実行し、ファイルを展開する。

ダウンロードしたプログラムを対象機種の Windows 上で実行し、作業用フォルダーに BIOS/EC アップデートプログラムを展開します。

(1) ダウンロードしたプログラムをダブルクリックして実行します。

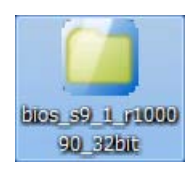

(Windows 7 の場合)「ユーザーアカウント制御」の画面が表示された場合は、[許可] をクリックしてください。

### 【エラーが発生した場合の対処方法】

下記のエラーが出た場合にはダンロードしたファイルが間違っている可能性があり ます。ファイル名を再度お確かめの上、もう一度ダウンロードして下さい。

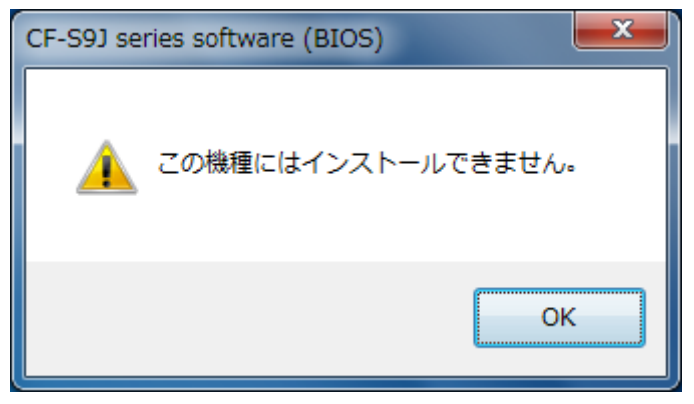

(2) 使用許諾契約の画面が表示されますので、内容をよくお読みいただき、[はい]をクリ ックしてください。 (3) 展開先フォルダーを設定する画面が表示されます。作業用フォルダーは、プログラム が自動的に作成しますので、特に変更する必要はありません。(変更する場合は、必ず、 本体のハードディスク上のフォルダーを指定してください)

展開先フォルダーは標準では「c:¥biosup4」が設定されています。 [OK]をクリックしてください。

| CF-S9J series software (BIOS)      | ×                |
|------------------------------------|------------------|
| 展開先フォルダ<br>ファイルを展開するフォルダを入力してください。 |                  |
| C¥biosup4                          | ОК <u>†</u> ŧури |

(4) しばらくすると展開が完了し、展開先のフォルダー(標準では c: ¥biosup4) が自動的 に表示されます。

|                                                                                             |                 |                     |                         |            |          | x |
|---------------------------------------------------------------------------------------------|-----------------|---------------------|-------------------------|------------|----------|---|
| - IVE2                                                                                      | ーター 🕨 ローカル テ    | ディスク (C:) 🕨 biosup4 | <b>▼</b> <sup>4</sup> ? | biosup4の検索 |          | ٩ |
| 整理 ▼ ライブラリに                                                                                 | 追加 ▼ 共有 ▼       | 新しいフォルダー            |                         | 1          | ≡ • 🔳    | ? |
| 🚖 お気に入り                                                                                     | 名前              | *                   | 更新日時                    | 種類         | サイズ      |   |
| <ul> <li>ダウンロード</li> <li>デスクトップ</li> <li>最近表示した場所</li> <li>ライブラリ</li> <li>ドキュメント</li> </ul> | un wbs91j20ec11 |                     | 2010/04/06 14:17        | アプリケーション   | 8,527 KB |   |
| ■ ビクチャ ■ ビデオ ♪ ミュージック                                                                       |                 |                     |                         |            |          |   |
| i型 コンピューター<br>ஷ ネットワーク                                                                      |                 |                     |                         |            |          |   |
| 1個の項目                                                                                       |                 |                     |                         |            |          |   |

<u>(C) 展開したファイルの中の BIOS/EC アップデートプログラムを実行し、BIOS および EC を</u> <u>同時にアップデートする。</u>

下記の手順は、必ず AC アダプターとバッテリーパックを接続したまま、最後まで続けて 行ってください。

なお、画面例は CF-S9J シリーズでの画面です。機種によりファイル名・バージョン番号・ タイトル欄の表示は異なりますが、手順は同じです。

 BIOS/EC アップデートプログラムが展開されたフォルダー(標準では c:¥biosup4)で、 BIOS/EC アップデートプログラムのアイコンをダブルクリックします。

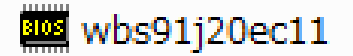

BIOS アップデートプログラムのファイル名は、機種により異なります。

| CF-S9J シリーズ | 32bit OS 用 | wbs91j20ec11                         |
|-------------|------------|--------------------------------------|
|             |            | (拡張子付きで表示の場合は wbs91j20ec11.exe)      |
|             | 64bit OS 用 | wbs91j20ec11_64                      |
|             |            | (拡張子付きで表示の場合は wbs91j20ec11_64. exe)  |
| CF-N9J シリーズ | 32bit OS 用 | wbn91j20ec11                         |
|             |            | (拡張子付きで表示の場合は wbn91 j20ec11. exe)    |
|             | 64bit OS 用 | wbn91j20ec11_64                      |
|             |            | (拡張子付きで表示の場合は wbn91 j20ec11_64. exe) |

(Windows 7 の場合)「ユーザーアカウント制御」の画面が表示された場合は、[続行] をクリックしてください。

#### 【エラーが発生した場合の対処方法】

下記のエラーが出た場合には、対象 OS が異なっている可能性があります。現在の OS (32bit か 64bit か)を再度お確かめの上、現在ご使用中の OS に合致したファイルを ダウンロードして再実行してください。

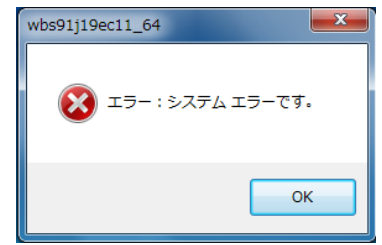

(2) BIOS/EC アップデートプログラムが起動したら、[書き込む]をクリックします。

| BIOSアップデート |           |       |
|------------|-----------|-------|
|            | BIOSバージョン | 「青幸辰」 |
| 現在のBIOS    | V1.00L16  | 書き込む  |
| 新しいBIOS    | V1.00L20  |       |
| 進捗         |           | 終了    |
|            |           |       |

(3) 確認画面で[はい]をクリックします。

| wbs91j20ec11                     |
|----------------------------------|
| BIOS ROMへの書き込みを行いますか?            |
| (まい( <u>Y</u> ) しいいえ( <u>N</u> ) |

(4) 書き込み開始の確認画面で表示される内容を確認して[はい]をクリックします。

【お願い】

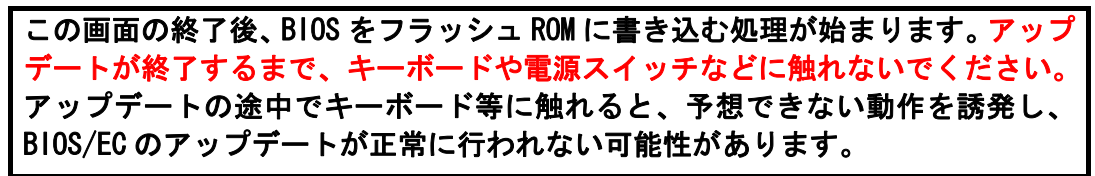

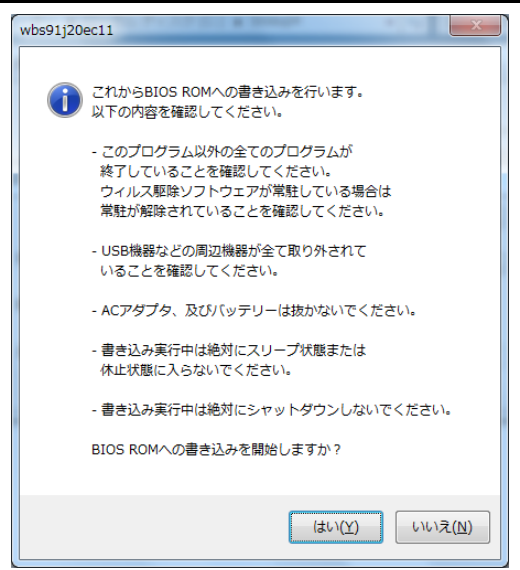

(5) BIOS/EC アップデート中のプログレスバーが表示された後、BIOS ROM への書き込みが 終了すると以下の画面が表示されます。[OK]をクリックすると Windows が自動的に終 了します。

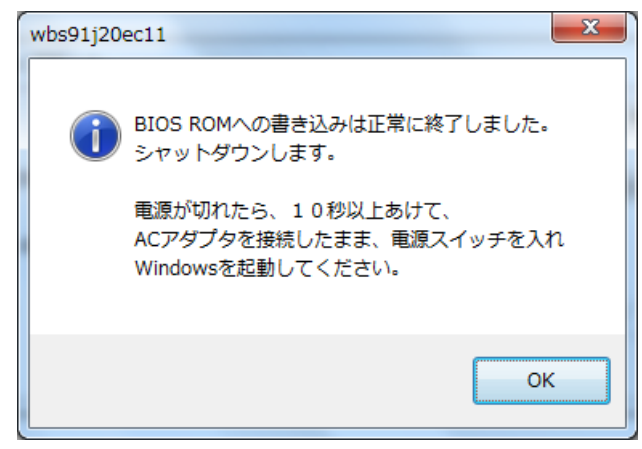

(6) 電源が切れたら、10 秒以上あけて、AC アダプターとバッテリーパックを接続したまま、
 電源スイッチを入れ、Windows を起動してください。

以上で BIOS/EC のアップデート作業は完了です。

増設メモリを取り外していた場合は、シャットダウンしてから再度メモリを取り付けてくだ さい。取り付け方法は、取り扱い説明書をご参照ください。

【お願い】

BIOS ROM への書き込み時に「書き込みエラーが発生しました」のエラーメッセー ジが表示された場合、「BIOS ROM に再書き込みしますか?」の画面では、必ず「は い」をクリックして「再書き込み」を実行してください。 何度もエラーが表示される場合は、本体が故障している可能性があります。 その際は、「BIOS ROM に再書き込みしますか?」の画面で「いいえ」をクリック して書き込みを中止し、当社修理相談窓口にご相談ください。

# 【アップデートプログラム実行後のバージョン】

- (1) [スタート]-[すべてのプログラム]-[Panasonic]-[PC 情報ビューアー]-[PC 情報ビ ューアー]をクリックし、「PC 情報ビューアー」を起動する。
- (2)「セットアップ」タブをクリックし、BIOSは「BIOS」欄、ECは「電源コントローラ バージョン」欄を確認する。(例:CF-S9Jシリーズ)

| 🗾 PC情報       | 眼ビューアー                                 | ×                                        |  |
|--------------|----------------------------------------|------------------------------------------|--|
| PC使用<br>ドライバ | I状況 / バッテリー使用状況<br>-   プログラム1   プログラム2 | ■電源オプション SMBIOSデータ<br>セットアップ ハードディスク使用状況 |  |
| 項目           |                                        | 設定値                                      |  |
| 機種           | 品番                                     | CF-S9JWXBDU                              |  |
| 製造           | 番号                                     | 9JKSA00033                               |  |
| l osi        | バージョン                                  | Windows 7 Professional                   |  |
| Pen          | and Touch                              | 無効                                       |  |
| BIO          | S                                      | V1.00L20                                 |  |
| 電源           | コントローラーバージョン                           | V1.00L11                                 |  |
| Intel        | (R) ME ファームウェア                         | 6.0.30.1203                              |  |
| ブリ・          | インストールバージョン                            | CF-R9F9S9N9MK1 J[F/W/                    |  |
| 言語           |                                        | Japanese 👻                               |  |
| <            | III                                    | 4                                        |  |
|              | 保存(S)                                  | バージョン( <u>A</u> )                        |  |
|              |                                        |                                          |  |

【ご注意ください】

BIOS をアップデートした直後の再起動時に新しいデバイスドライバーソフトウェアのイン ストールが実行されることがありますが、これは正常な動作です。

#### PC カードが動作しないとき

PC カードをお使いになるときは、PC カードに付属の説明書もご覧ください。ドライバーな どのインストールが必要になる場合があります。また、PC カードによっては、本機に正しく 接続しても動作しない(PC カードが認識されない)場合があります。

PC カードが動作しない場合は、次の手順でセットアップユーティリティの設定を変更し、PC カードが動作するか確認してください。

#### ●設定方法

- (1) 本機の電源を入れます。または、Windows を終了して再起動します。
- (2)本機の起動後すぐ、「Panasonic」起動画面が表示されている間に[F2]または[Del]を押し、セットアップユーティリティを起動します。
  - パスワード入力画面が表示された場合:
     不正使用を防止するためのパスワードが設定されています(セットアップユーティリティで設定)。スーパーバイザーパスワード(管理者用のパスワード)を入力し、[Enter]を押してください。ユーザーパスワード(管理者以外の方が使うパスワード)では、以降の操作を行うことができません。
  - 「Panasonic」起動画面が表示されない場合:
     Windows を終了して電源を切り、[F2]または[Del]を押したまま電源を入れてください。(セットアップユーティリティの画面が表示されるまで、[F2]または[Del]を押したままにしてください。)
- (3) [←]と[→]を使って「詳細」メニューに移動します。
- (4) [↑]と[↓]を使って[PC カードスロット]の下の[設定]を選び、[Enter]を押します。
  - [設定]がグレー表示になって選べない場合;
     [PC カードスロット]が[無効]に設定されています。[PC カードスロット]を選び [Enter]を押し、[有効]を選んで[Enter]を押します。その後、手順(4)から行って ください。
- (5) [互換モード]を選び、[Enter]を押します。
- (6) [F10]を押します。
- (7) 確認のメッセージが表示されますので、[はい]を選び、[Enter]を押します。 セットアップユーティリティが終了し、パソコンが再起動します。PC カードが動作する か確認してください。上記設定を行っても動作しない場合は、[設定]を[標準モード]に 戻し、お客様ご相談センターにお問い合わせください。

以上